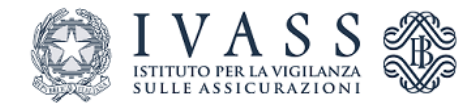

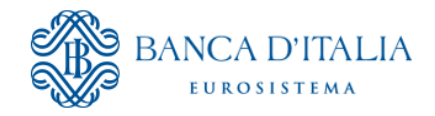

# Registro Unico Intermediari assicurativi: Gestione Deleghe

## **MANUALE UTENTE**

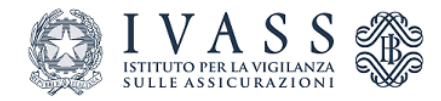

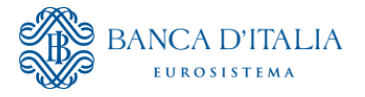

## Sommario

| 1.<br>SC   |                  | EPAGE<br>À                | E            | ACCE                   | ESSO                | ALLA      | GE | STIONE | DELEGH  | E PER  | LE<br>3  |
|------------|------------------|---------------------------|--------------|------------------------|---------------------|-----------|----|--------|---------|--------|----------|
| 1.1<br>1.2 | ACCESS<br>SCELTA | o al Sisten<br>della Funz | /IA<br>ZIONA | LITÀ                   |                     |           |    |        |         |        | 3<br>5   |
| 2.<br>De   | FUNZ             | IONALI<br>DELEG           | TÀ<br>HE .   | PER                    | LA                  | GESTIC    | NE | DELL'A | CCREDIT | AMENTO | ) Е<br>6 |
| 2.1<br>2.2 | COMPIL<br>COMPIL | AZIONE RIC                | HIEST/       | a di Accr<br>A Gestion | editame<br>ie Deleg | NTO<br>HE |    |        |         |        | 6<br>11  |
| 3          | NOTIF            |                           | .AV          | ORAZI                  | ONE                 | DOMAN     | DE |        | ••••••  |        | 16       |

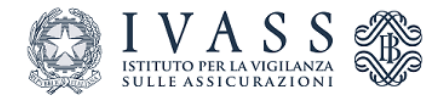

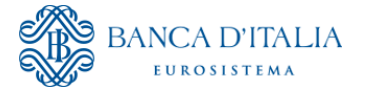

## Premessa

L'IVASS con il Provvedimento n. 134/2023 del 25 luglio 2023 ha modificato la modalità di presentazione delle istanze e comunicazioni prevedendo che tutte le attività di inserimento e aggiornamento dei dati vengano effettuate direttamente dagli intermediari e dalle imprese di assicurazione attraverso l'accesso al **portale web RUI**.

L'accesso al portale web RUI è effettuato tramite SPID, CIE o CNS:

- a) direttamente dagli intermediari **persone fisiche** iscritti nelle Sezioni A, B e F del Registro;
- b) dal legale rappresentante **dell'impresa di assicurazione e delle società** iscritte nelle sezioni A, B, D e F del Registro;
- c) dal rappresentante generale o dal responsabile della **sede secondaria dei distributori che operano in Italia in regime di libertà di stabilimento**.

Per le imprese di assicurazione e società è pertanto necessario acquisire preventivamente le nomine e le cessazioni dei soggetti di cui alle lettere b) e c) attraverso l'accesso al **portale web delle deleghe** (procedura di accreditamento).

Dopo aver completato la procedura di accreditamento, i predetti soggetti possono delegare altri incaricati a svolgere le attività di accesso e gestione della posizione sul portale stesso.

Ai sensi della vigente normativa in materia di rappresentanza, le attività compiute dai soggetti autorizzati in forza della delega conferita dal rappresentante legale producono effetti direttamente in capo alla società delegante e l'IVASS non potrà essere ritenuta responsabile per eventuali danni derivanti dall'utilizzo improprio della delega conferita. Il soggetto autorizzato si impegna a svolgere le attività per le quali è stata conferita la delega nel rispetto della normativa vigente e secondo i principi di buona fede e correttezza. L'IVASS si riserva di segnalare ogni possibile abuso nell'esercizio della delega alle Autorità competenti.

Gli intermediari persone fisiche, anche se operano attraverso una ditta/impresa individuale, non devono procedere al preventivo accreditamento sul Portale Deleghe, poiché potranno accedere direttamente al Nuovo portale RUI.

Si ricorda, infatti, che nel Registro è possibile iscrivere soltanto le persone fisiche e le società, non è altresì prevista l'iscrizione della ditta/impresa individuale. In tal caso viene infatti iscritta soltanto la persona fisica titolare della ditta/impresa medesima che potrà accedere con le sue credenziali (SPID, CIE, CNS).

## 1. Homepage e Accesso alla Gestione Deleghe per le società

## **1.1** Accesso al Sistema

I soggetti di cui alle lettere b) e c) preventivamente si accreditano nel portale web delle deleghe affinché il sistema effettui l'associazione tra il codice fiscale dell'utente (ottenuto tramite SPID, CIE o CNS) ed il codice fiscale della società.

I predetti utenti, una volta accreditati nel sistema, possono:

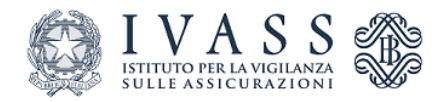

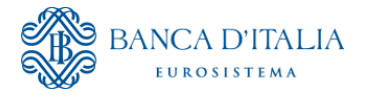

- Accedere direttamente al portale web RUI per la presentazione di istanze e comunicazioni per conto della società;
- Delegare uno o più incaricati all'accesso al portale web RUI per la presentazione di istanze e comunicazioni per conto della società.

I predetti soggetti che vogliono operare in nome e per conto di una società o impresa di assicurazione devono accedere al portale web RUI (applicativo RUI Personal) all'indirizzo: https://ruipersonal.ivass.it/

tramite:

- Spid 1 o Spid 3;
- CNS (Carta Nazionale dei Servizi);
- CIE (Carta di Identità Elettronica).

La scelta tra le diverse modalità di accesso può essere fatta cliccando sull'apposita sezione e proseguendo sui provider degli specifici servizi (Figura 1).

| I V A S S              |                                                                                                    |                                              |                                                                                                    |                                                                                   |   | Home | Accessibilità | FAQ |
|------------------------|----------------------------------------------------------------------------------------------------|----------------------------------------------|----------------------------------------------------------------------------------------------------|-----------------------------------------------------------------------------------|---|------|---------------|-----|
| Autenticazione         |                                                                                                    |                                              |                                                                                                    |                                                                                   |   |      |               |     |
|                        | A                                                                                                    | ACCESSO                                      | ) ALL'APPLICAZIONE RUI - PERS                                                                              | SONAL                                                                             | ] |      |               |     |
|                        | SPID CNS CIE                                                                                                    |                                              |                                                                                                    |                                                                                   |   |      |               |     |
|                        | SPID è il sistema di accesso che conse<br>Amministrazione e dei privati accreditati<br>gestore. Se non hai ancora un'identità di | ente di uti<br>ti. Se sei i<br>digitale, ric | ilizzare, con un'identità digitale u<br>già in possesso di un'identità dig<br>chiedila ad uno dei gestori. | nica, i servizi online della Pubblica<br>trale, accedi con le credenziali del tuo |   |      |               |     |
|                        |                                                                                                    | E                                            | Poste ID sped                                                                                              |                                                                                   |   |      |               |     |
|                        |                                                                                                    | 0                                            | INFOCERT ID                                                                                                |                                                                                   |   |      |               |     |
|                        | Maggiori informazioni su SPID S<br>Non hai SPID?                                                                                 | sped                                         | TIM id                                                                                                    |                                                                                   |   |      |               |     |
|                        |                                                                                                    |                                              | <b>2</b> etnalD                                                                                            |                                                                                   |   |      |               |     |
|                        |                                                                                                    | I                                            |                                                                                                    |                                                                                   |   |      |               |     |
| Copyright © 2023 Ivass |                                                                                                    | (                                            | Namirial <b>1</b>                                                                                          |                                                                                   |   |      |               |     |
|                        |                                                                                                    |                                              | <mark>√sp</mark> •d                                                                                        |                                                                                   |   |      |               |     |

Figura 1

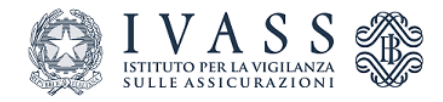

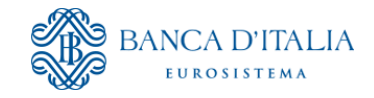

| 0.010 |                                                   |
|-------|---------------------------------------------------|
| SPID  | CNS CIE                                           |
|       |                                                   |
| Prir  | a di procedere accertarsi che la CNS sia inserita |
|       |                                                   |
|       | Entra con CNS                                     |
|       | Registrazione della CNS                           |
|       |                                                   |

| ACCESSO ALL AFFLICACIÓ                                                                                                    | NE RUI - PERSONAL                                                                                                    |
|----------------------------------------------------------------------------------------------------|----------------------------------------------------------------------------------------------------|
| SPID CNS CIE                                                                                                    |                                                                                                    |
| Se hai la nuova Carta di identità elettronica, di seguito CIE, puoi uti<br>Amministrazione. Per accedere hai bisogno dei relativi codici PIN<br>richiesta CIE, la seconda parte viene consegnata insieme alla CIE<br>Visita il sito www.cartaidentita.interno.gov.it dove trovi il software, la | izzarla per accedere ai servizi online della Pubblica<br>2 PUK: la prima parte dei due codici è nella ricevuta della<br>1 documentazione, video e tutorial. |
|                                                                                                    |                                                                                                    |

## 1.2 Scelta della Funzionalità

Una volta che l'utente si è autenticato, al primo accesso, il sistema propone due pulsanti:

- **Gestione deleghe** utilizzabile da parte di un utente che vuole accreditarsi per accedere al portale web RUI e operare in nome e/o per conto di una società;
- Portale web RUI istanze e comunicazioni persona fisica utilizzabile da parte dell'utente per la visualizzazione delle richieste presentate al portale deleghe e per presentare istanze e comunicazioni (al momento non abilitato).

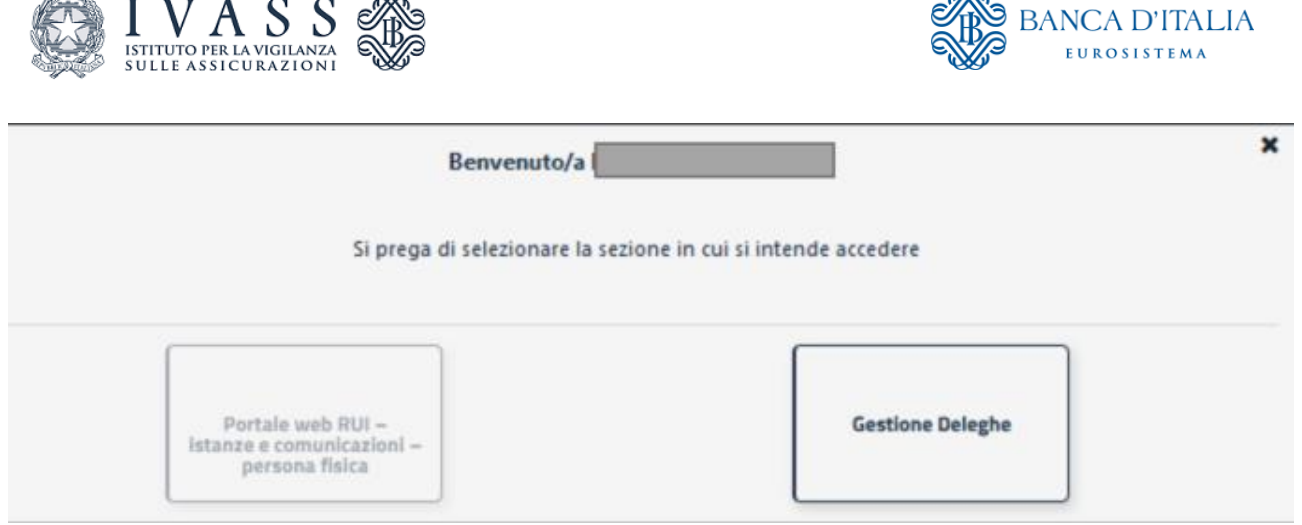

Una volta che l'utente si è accreditato (e quindi risulta l'associazione tra utente e società), il sistema propone tre pulsanti (Figura 5):

- **Gestione deleghe** utilizzabile da parte di un utente che vuole accreditarsi per accedere al portale web RUI e operare in nome e/o per conto di una società;
- Portale web RUI istanze e comunicazioni società utilizzabile da parte dell'utente per la visualizzazione delle richieste relative alla società presentate al portale deleghe e per presentare istanze e comunicazioni (al momento non abilitato);
- Portale web RUI istanze e comunicazioni persona fisica utilizzabile da parte dell'utente per la visualizzazione delle richieste presentate al portale deleghe e per presentare istanze e comunicazioni (al momento non abilitato).

|                                                                  | Benvenuto/a                                               | د                | ¢ |
|------------------------------------------------------------------|-----------------------------------------------------------|------------------|---|
| Si                                                               | prega di selezionare la sezione in cui si intende acceo   | dere             |   |
| <br>                                                             |                                                           |                  |   |
| Portale web RUI –<br>Istanze e comunicazioni –<br>persona fisica | Portale web RUI –<br>istanze e comunicazioni –<br>società | Gestione Deleghe |   |

Figura 5

# 2. Funzionalità per la gestione dell'accreditamento e delle deleghe

## 2.1 Compilazione Richiesta di Accreditamento

Per accreditare i legali rappresentanti e i responsabili delle sedi secondarie dei distributori già abilitati a operare in Italia in regime di stabilimento (punti b e c di pag. 3), l'utente seleziona la funzionalità "**Deleghe/Incaricati**" (Figura 6).

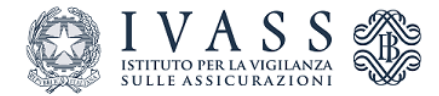

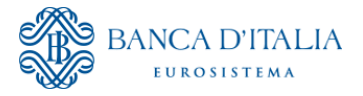

Nello step successivo l'utente seleziona il pulsante "**Nuovo accreditamento**" e fornisce tutte le informazioni necessarie all'accreditamento.

| Gestione Deleghe Rui |                      |                 |               |  |
|----------------------|----------------------|-----------------|---------------|--|
|                      |                      | Dashboar        | d Deleghe RUI |  |
|                      | Nuovo Accreditamento | Deleghe/Incaric | ati           |  |
|                      |                      |                 |               |  |

Figura 6

Inseriti i dati, il sistema propone una lista delle società per le quali esiste una associazione tra l'utente e la società. L'utente può selezionare la società per la quale intende fare richiesta (è possibile presentare una sola richiesta per volta).

Nel caso in cui il sistema non propone in automatico nessuna lista di società, l'utente può effettuare una ricerca puntuale (per ragione sociale, codice fiscale o matricola) tra le società presenti nel RUI (Figura 7).

|                  |                       |                                    | Nuovo A                                                                         | ccreditamento                                                                                  |                                          |           |
|------------------|-----------------------|------------------------------------|---------------------------------------------------------------------------------|------------------------------------------------------------------------------------------------|------------------------------------------|-----------|
|                  |                       |                                    | Identificativo Dom                                                              | anda Corrente: 1717130                                                                         |                                          |           |
| f Southa Societa | 2 Dati Accreditamento |                                    | 3 Gestions Allegati                                                             | d Dichara                                                                                      | zioni                                    | S Raptogo |
|                  |                       | Selezione Società Accreditamento   | Compilazione dati società in caso o                                             | di società non iscritta al RUI                                                                 |                                          |           |
|                  |                       |                                    | Lista delle società per le quali risulta                                        | a un'associazione con l'utente                                                                 |                                          |           |
|                  |                       | Сорю                               | E FISCALE                                                                       | DENOMINAZIONE                                                                                  |                                          |           |
|                  |                       | •                                  |                                                                                 | NI SRL                                                                                         |                                          |           |
|                  |                       | Nel caso in cui non venga proposta | alcuna associazione utente/societă, l<br>ricerca non dovesse dare risultati l'u | 'utente potrà ricercare la società di interess<br>stente dovrà compilare i dati della Società. | e tra quelle già presenti nel RUI. Se la |           |
|                  |                       | Ragione Sociale della Società      | Codice Fiscale                                                                  | Matricola                                                                                      | _                                        |           |
|                  |                       |                                    |                                                                                 |                                                                                                | Cerca Cancella ricerca                   |           |
|                  |                       | Per procedere in                   | dicare la società su cui si intende invia                                       | are la domanda . Se non presente inserirne                                                     | l'anagrafica. 🗙                          |           |
|                  |                       |                                    |                                                                                 | Torna alla Dashboard Deleghe Abbano                                                            | Salva in bozza Salva e Prosegui          |           |

#### Figura 7

Il tasto **Salva in bozza** permette di salvare una bozza della richiesta che si sta compilando, potendola poi riprendere dalla *dashboard* di Figura 6 (richieste in compilazione).

Il tasto **Abbandona** permette di abbandonare, previa verifica, il processo di nuovo accreditamento perdendo i dati inseriti.

Il tasto **Torna alla Dashboard Deleghe** permette di tornare alla *dashboard* di Figura 6. Dalla stessa *dashboard* sarà possibile riprendere la richiesta che si stava compilando o abbandonarla.

Cliccando su **Salva e prosegui** i dati inseriti vengono salvati e si può proseguire col processo (Figura 8).

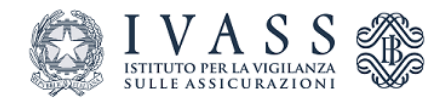

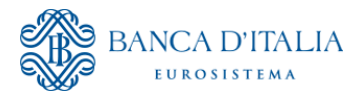

| Home /         |                                                                                                    |                                                                                                    |                                                                                                    |           |             |
|----------------|----------------------------------------------------------------------------------------------------|----------------------------------------------------------------------------------------------------|----------------------------------------------------------------------------------------------------|-----------|-------------|
| Gestione Deleg | he Rui / Gestione Delegati : Step 1 Selezione Societa / Nuovo Accreditamento : Step 1 Scelta Societ | la -                                                                                                    |                                                                                                    |           |             |
|                |                                                                                                    |                                                                                                    |                                                                                                    |           |             |
|                |                                                                                                    | Identificativo Domanda Corrente                                                                                                    | : 1716699                                                                                             |           |             |
|                | 1 Sonta Societa 2 Dati Accreditamento                                                               | 3 Gestione Allegati                                                                                                    | 4 Distrarazioni                                                                                       | 3 Reptogo | 6 Invio Don |
|                |                                                                                                    | Selezione Società Accreditamento Compilazione dati società in caso di Società ass                                                                | iente                                                                                                 |           |             |
|                |                                                                                                    | Non sono presenti società già associate a questo C                                                                                               | odice Fiscale                                                                                         |           |             |
|                |                                                                                                    |                                                                                                    |                                                                                                    |           |             |
|                |                                                                                                    | Nel caso in cui non venga proposta alcuna associazione utente/società, l'utente potrà<br>Se la ricerca non dovesse dare risultati l'utente dovrà | ricercare la società di interesse tra quelle già presenti nel RUI.<br>compilare i dati della Società. |           |             |
|                |                                                                                                    | Ragione Sociale della Società Codice Fiscale Matricola                                                                                           |                                                                                                    |           |             |
|                |                                                                                                    |                                                                                                    | Cerca Cancella ricerca                                                                                |           |             |
|                |                                                                                                    | CODICE FISCALE DENOMINAZIO                                                                                                    | NE 🔶 MATRICOLA                                                                                        |           |             |
|                |                                                                                                    |                                                                                                    |                                                                                                    |           |             |
|                |                                                                                                    | • • •                                                                                                    |                                                                                                    |           |             |
|                |                                                                                                    | * <mark>1</mark> *                                                                                                    |                                                                                                    |           |             |
|                |                                                                                                    | Società selezionata per l'accreditamento: AIRPLUS INTERNA                                                                                        | TIONAL S.R.L 08434751007 ×                                                                            |           |             |
|                |                                                                                                    |                                                                                                    |                                                                                                    |           |             |
|                |                                                                                                    | Torna alla Dasht                                                                                                    | xoard Deleghe Abbandona Salva in bozza Salva e Prosegui                                               | V         |             |

Se la società non è ancora iscritta al RUI, l'utente procede all'inserimento dei dati anagrafici della società per cui si intende fare richiesta di accreditamento compilando il *form* presente in Figura 9 (Compilazione dati società in caso di società non iscritta al RUI):

| Gestione Deleghe Rui / Nuovo Accreditamento : Step 1 Scelta | Societa               |                                  |                                        |                             |                |                               |           |                 |
|-------------------------------------------------------------|-----------------------|----------------------------------|----------------------------------------|-----------------------------|----------------|-------------------------------|-----------|-----------------|
|                                                             |                       |                                  | Nuovo Acc                              | reditamento                 |                |                               |           |                 |
|                                                             |                       |                                  | Identificativo Domar                   | ida Corrente: 1717130       |                |                               |           |                 |
| 1 South Rocieta                                             | 2 Dali Acoreditamento |                                  | Gestione Allegat                       |                             | Cionaras       | ioni                          | S Replice | 6 Invio Domanda |
|                                                             |                       | Selezione Società Accreditamento | Compilazione dati società in caso di s | ocietà non iscritta al RUI  |                |                               |           |                 |
|                                                             |                       |                                  |                                        |                             |                |                               |           |                 |
|                                                             |                       |                                  | Dati Anagr                             | afici Società               |                |                               |           |                 |
|                                                             |                       | ~                                |                                        |                             | Autor French   |                               |           |                 |
|                                                             |                       | SOCIETÀ                          | one bocute                             | 00000000000                 | Codice Piscale | _                             |           |                 |
|                                                             |                       |                                  |                                        |                             |                |                               |           |                 |
|                                                             |                       |                                  | Sede                                   | Legale                      |                |                               |           |                 |
|                                                             |                       | ITALIA                           | + AGRIGENTO                            | × +                         | AGRIGENTO      | Comune<br>× +                 |           |                 |
|                                                             |                       |                                  | Indirizzo                              |                             | Civico         | Cap                           |           |                 |
|                                                             |                       | VIA ROMA                         |                                        |                             |                | 00000                         |           |                 |
|                                                             |                       |                                  | Altre inf                              | ormazioni                   |                |                               |           |                 |
|                                                             |                       | Sito Internet                    | PEC                                    |                             |                |                               |           |                 |
|                                                             |                       |                                  | PEC@PEC.IT                             |                             |                |                               |           |                 |
|                                                             |                       |                                  |                                        |                             |                |                               |           |                 |
|                                                             |                       |                                  | societa selezionata per l'accredita    | mento: societă - 000000000  |                | ×                             |           |                 |
|                                                             |                       |                                  |                                        | T                           |                | to be been a second           |           |                 |
|                                                             |                       |                                  |                                        | Torna alla Dashboard Delegh | e Abbandona Sa | Iva in bozza Salva e Prosegui | l         |                 |

## Figura 9

L'utente prosegue con il completamento dei propri dati anagrafici personali (Figura 10). In questa fase non sarà possibile effettuare variazioni anagrafiche sui dati già presenti a video.

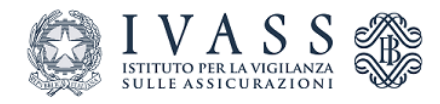

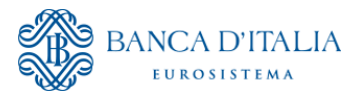

| Home /         |                                                                       |                       |                                  |                    |                  |              |           |                         |             |             |                |              |          |   |   |      |  |          |
|----------------|-----------------------------------------------------------------------|-----------------------|----------------------------------|--------------------|------------------|--------------|-----------|-------------------------|-------------|-------------|----------------|--------------|----------|---|---|------|--|----------|
| Gestione Deleg | te Rai / Nuovo Accreditamento: Step 2 Inserimento Dati Accreditamento |                       |                                  |                    |                  |              |           |                         |             |             |                |              |          |   |   |      |  |          |
|                |                                                                       |                       |                                  |                    |                  |              | Nuovo     | o Accreditamento        |             |             |                |              |          |   |   |      |  |          |
|                |                                                                       |                       |                                  |                    |                  | Identifi     | cativo D  | omanda Corrente:        | 1716602     |             |                |              |          |   |   |      |  |          |
|                | O tests basels                                                        | 2 End Assertationands |                                  |                    | 0                | linget       |           |                         |             | C           |                |              |          |   | 0 | lege |  | <b>O</b> |
|                |                                                                       |                       |                                  |                    |                  |              |           |                         |             |             |                |              |          |   |   |      |  |          |
|                |                                                                       |                       |                                  |                    |                  |              | Anag      | rafica Personale        |             |             |                |              |          |   |   |      |  |          |
|                |                                                                       |                       | Cognome                          |                    |                  | Nome         |           |                         | Dat         | ta di Nasoi | ita.           |              | iesso    |   |   |      |  |          |
|                |                                                                       |                       | 1                                |                    |                  |              |           |                         |             |             |                |              | M v      |   |   |      |  |          |
|                |                                                                       |                       | Stato di nasoita                 |                    | Province<br>TOR: | sa<br>NO     |           | Comune<br>TORINO        |             |             | Codice Fiscale | 1.7427       |          |   |   |      |  |          |
|                |                                                                       |                       |                                  |                    |                  |              |           | ( tentine               |             |             |                |              |          |   |   |      |  |          |
|                |                                                                       |                       |                                  |                    |                  |              |           | Residenza               |             |             |                |              |          |   |   |      |  |          |
|                |                                                                       |                       | Stato                            | Provinc            |                  | Comune       |           | Indirizzo               |             | Civico      |                | Сар          |          |   |   |      |  |          |
|                |                                                                       |                       | ITALIA                           | - TORM             | ю × -            | TORINO       |           | VA GUIDOBONO 21         |             |             |                | 10137        |          |   |   |      |  |          |
|                |                                                                       |                       | <ul> <li>La residenza</li> </ul> | coincide con il do | nicile           | O La residen | za non co | incide con il domicilio |             |             |                |              |          |   |   |      |  |          |
|                |                                                                       |                       |                                  |                    |                  |              |           |                         |             |             |                |              |          |   |   |      |  |          |
|                |                                                                       |                       |                                  |                    |                  |              |           | Domicilio               |             |             |                |              |          |   |   |      |  |          |
|                |                                                                       |                       | Stato                            | - TORINO           |                  | TORINO       |           | VA GUIDOBONO 21         |             | Civice      |                | Cap<br>10:37 |          |   |   |      |  |          |
|                |                                                                       |                       |                                  |                    |                  |              |           |                         |             |             |                |              |          |   |   |      |  |          |
|                |                                                                       |                       |                                  |                    |                  |              | Alb       | re informazioni         |             |             |                |              |          |   |   |      |  |          |
|                |                                                                       |                       | PEC                              |                    | Telefon          | 0            |           |                         |             |             |                | a            | 2        |   |   |      |  |          |
|                |                                                                       |                       |                                  | PEC.17             |                  |              | •         |                         |             |             |                | 6            | 5        |   |   |      |  |          |
|                |                                                                       |                       |                                  |                    |                  |              |           |                         |             |             | 9              | -            | 5        | 9 |   |      |  |          |
|                |                                                                       |                       |                                  |                    |                  |              |           |                         | Indietro Ab | ibandona    | Salva in D     | a Salva e    | Prosegui | 9 |   |      |  |          |
|                |                                                                       |                       |                                  |                    |                  |              |           |                         |             |             | 0              | -            | 0        | 6 |   |      |  |          |

Lo step successivo prevede il caricamento degli allegati necessari al completamento della richiesta. Il documento allegato deve comprovare che l'utente è legittimato ad operare in nome e per conto della società, ad esempio visura CCIAA (Figura 11).

| Home /        | Lavora Per /                                              |                       |                                                                                        |                                                             |              |                  |
|---------------|-----------------------------------------------------------|-----------------------|----------------------------------------------------------------------------------------|-------------------------------------------------------------|--------------|------------------|
| Gestione Dele | ghe Rui / Nucvo Accreditamento : Step 3 Gestione Allegati |                       |                                                                                        |                                                             |              |                  |
|               |                                                           |                       |                                                                                        |                                                             |              |                  |
|               |                                                           |                       | Nuovo Accreditamento                                                                   |                                                             |              |                  |
|               |                                                           |                       | Identificativo Domanda Corrente: 1                                                     | 716697                                                      |              |                  |
|               | 1 Sorta Societa                                           | 2 Deli Accreditemento | 3 Oestone Alligeti                                                                     | C Dichlamation!                                             | (S) Reptingo | () Invio Domanda |
|               |                                                           |                       |                                                                                        |                                                             |              |                  |
|               |                                                           |                       |                                                                                        |                                                             |              |                  |
|               |                                                           |                       | Gestione Allegati                                                                      |                                                             |              |                  |
|               |                                                           |                       | L'estensione del documento da allegare comprovante che l'utente sia legittimato ad ope | rare in nome e per contro della società sono le seguenti :: |              |                  |
|               |                                                           |                       | .pdf,.doc,.docx,.csv                                                                   |                                                             |              |                  |
|               |                                                           |                       |                                                                                        |                                                             | 1            |                  |
|               |                                                           |                       | Allega File 🕈                                                                          |                                                             |              |                  |
|               |                                                           |                       | File mancante                                                                          |                                                             |              |                  |
|               |                                                           |                       | Si prega di procedere al caricamento delide                                            | file per procedere                                          | 1            |                  |
|               |                                                           |                       |                                                                                        |                                                             |              |                  |
|               |                                                           |                       |                                                                                        |                                                             | 1            |                  |
|               |                                                           |                       |                                                                                        |                                                             |              |                  |
|               |                                                           |                       |                                                                                        | Indietro Abbandona Salva in bozza Salva e Prosegui          |              |                  |
|               |                                                           |                       |                                                                                        |                                                             |              |                  |
|               |                                                           |                       |                                                                                        |                                                             |              |                  |

### Figura 11

A seguire l'utente prende visione e conferma le dichiarazioni presentate dal sistema relative al trattamento dei dati personali, alle dichiarazioni mendaci e alla sottoscrizione dell'istanza (Figura 12).

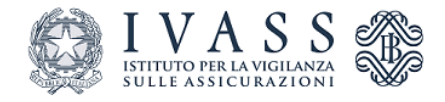

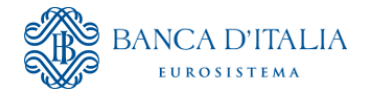

| one Delegne Kul 7 Nuov                                                                                                    | Accreditamento : Step 4 Dichlarazioni                                                                                         |                                                                                                    |                                                                                                    |                                                                                           |                                |  |  |  |  |  |
|----------------------------------------------------------------------------------------------------|----------------------------------------------------------------------------------------------------|----------------------------------------------------------------------------------------------------|----------------------------------------------------------------------------------------------------|-------------------------------------------------------------------------------------------|--------------------------------|--|--|--|--|--|
|                                                                                                    |                                                                                                    | Nuovo Accredit                                                                                                    | amento                                                                                                    |                                                                                           |                                |  |  |  |  |  |
|                                                                                                    |                                                                                                    | Identificativo Domanda C                                                                                                    | orrente: 1710871                                                                                                    |                                                                                           |                                |  |  |  |  |  |
| 1 Scelta Societa                                                                                                    | 2 Dati Accreditamento                                                                                                    | 3 Gestione Allegati                                                                                                    | 4 Dichiarazioni                                                                                                    | 5 Riepilogo                                                                               | 6 Invio Domand                 |  |  |  |  |  |
| Informativa sul trattamento dei dati personali ai sensi dell'art. 13 del Regolamento (UE) 2016/679<br>L'IVASS ai sensi dell'art. 13 del Regolamento (UE) 2016/679 ha pubblicato l'Informativa sul trattamento dei dati personali sul proprio sito (indirizzo web). Con la sottostante apposizione di flag si o |                                                                                                    |                                                                                                    |                                                                                                    |                                                                                           |                                |  |  |  |  |  |
|                                                                                                    | Ho letto l'informativa                                                                                                    |                                                                                                    |                                                                                                    |                                                                                           |                                |  |  |  |  |  |
| Le dichiaraz                                                                                                    | oni mendaci, la falsità negli atti e l'uso di atti falsi, nei c<br>dichiarazioni sostitutive (art. 71, 72, 75 e 76 del D.P.R. | Avviso sulle dichiaraz<br>asi previsti dalla legge, sono puniti dal codi<br>445/2000 Testo Unico sulla documentazion<br>Ho letto l'informat | ioni mendaci<br>ce penale e dalle leggi speciali in materia. L<br>e amministrativa). Con la sottostante apposi<br>iva 🗌 | 'IVASS effettuerà controlli a campione su<br>zione di flag si conferma la lettura dell'av | ılla veridicità delle<br>viso. |  |  |  |  |  |
|                                                                                                    |                                                                                                    | Sottoscrizione istanza (                                                                                                    | Flag conferma)                                                                                                    |                                                                                           |                                |  |  |  |  |  |
| ra 12                                                                                                    |                                                                                                    |                                                                                                    |                                                                                                    |                                                                                           |                                |  |  |  |  |  |

Il sistema presenta a video, prima dell'invio, la richiesta compilata dall'utente con possibilità di scaricarla e salvarla sul proprio PC (Figura 13).

|        | Identificativo Domanda Corrente: 1716535                                                                                                    |   |  |  |  |  |  |  |
|--------|----------------------------------------------------------------------------------------------------|---|--|--|--|--|--|--|
| ocieta | 20 Industrial     10 Industrial     10 Industrial     10 Industrial     10 Industrial                                                                                                    | 6 |  |  |  |  |  |  |
|        | Riepllogo                                                                                                    |   |  |  |  |  |  |  |
|        | IVAS5 - Litifuido per la Vigilanza sulle Assicurazioni - Via del Quinnale, 21 00137 Roma - www.inss.m                                                                                                    |   |  |  |  |  |  |  |
|        |                                                                                                    |   |  |  |  |  |  |  |
|        | Domanda: 17/6335 - Nuovo Accreditamento                                                                                                    |   |  |  |  |  |  |  |
| A      | u sensi degli art. 46 e 47 del D.R.R. 28 dicembre 2000, n. 445, consapevole delle sanzioni penali previnte dall'art. 76 dello stesso D.P.R. n. 445/2000 per le ipotesi di fabilià in atti e di dicharazioni mendaci nonché consepevole delle disposizioni contenute nell'art. 75 del citato D.P.R. circa la decadenza<br>all'incrizione in caso di dicharazioni non verifiere. |   |  |  |  |  |  |  |
| Ц      | /La sottoscrittora                                                                                                    |   |  |  |  |  |  |  |
| N      | ione EMMA                                                                                                    |   |  |  |  |  |  |  |
| c      | iogname: MARBONE                                                                                                    |   |  |  |  |  |  |  |
| c      | odref Fisale: MRRMMEB0A+115060                                                                                                    |   |  |  |  |  |  |  |
| Ir     | n qualità di rappresentante legale della Società                                                                                                    |   |  |  |  |  |  |  |
| R      | agione Sociale.                                                                                                    |   |  |  |  |  |  |  |
| c      | odice fiscale:                                                                                                    |   |  |  |  |  |  |  |
| N      | latrical: Detail                                                                                                    |   |  |  |  |  |  |  |
|        | CHEDE                                                                                                    |   |  |  |  |  |  |  |
| la     | propria registratione per l'accesso al portale web del Registro degli intermediari assicuativi e nassicuativi e Uli gli cui all'art. 109 dal 9. 209 del 7 settembre 2005                                                                                                    |   |  |  |  |  |  |  |
| si     | i allegano i seguenti file: 91 Manifestazione Nazionale Targa Roma 2023.pdf                                                                                                    |   |  |  |  |  |  |  |
| Γ      | INFORMATIVA SUL TRATISMENTO DEI DATI PERSONALI AI SENSI DELL'ART. 13 DEL REGOLAMENTO (ME) 2016/579                                                                                                    |   |  |  |  |  |  |  |
| e e    | XIASS AI SENSI DELLART. 13 DEL REGOLAMENTO (UE) 2018/079 HA PUBBLICATO LINFORMATIVA SUL TRATTAMENTO DEI DATI PERSONALI SUL PROPRIO BITO HTTPS/WWW/INASS.ITAMEDIA/PRINAC/INDEX.HTML                                                                                                    |   |  |  |  |  |  |  |
| c      | ION LA SOTTOSTANTE APPOSIZIONE DI FLAG J SI COMPERMA LA LETTURA DELL'INFORMATINA SUL TRATTAMENTO DEI DATI PERSONALI DI CUI SOPRA.                                                                                                    |   |  |  |  |  |  |  |
|        | HO LETTO INFORMATIVA ID                                                                                                    |   |  |  |  |  |  |  |
| Г      | AVVISO SULLE DICHARARZIONI MERIOACI                                                                                                    |   |  |  |  |  |  |  |
| -      | E DICHARAZION MEIGACI, LA FALSITÀ NEGLI ATTI E LUSO DI ATTI FALSI, NEI CASI PREVISTI DALLA LEGGE, SONO PUNITI DAL CODICE PENALE E DALLE LEGGI SPECIALI IN MATERIA. LIVASS EFFETTUERÀ CONTROLLI A CAMPIONE SULLA VERIDICITÀ DELLE DICHARAZIONI SOSTITUTIVE (ATT. 71, 72,                                                                                                    |   |  |  |  |  |  |  |
|        | I C TA BEI B B A LICABA WEAVA INNA ANTI I BAAN WEIWINAAN TA BAAN ATTA IN                                                                                                    |   |  |  |  |  |  |  |

Successivamente, si procede con l'invio della richiesta cliccando sul tasto Invia (Figura 14).

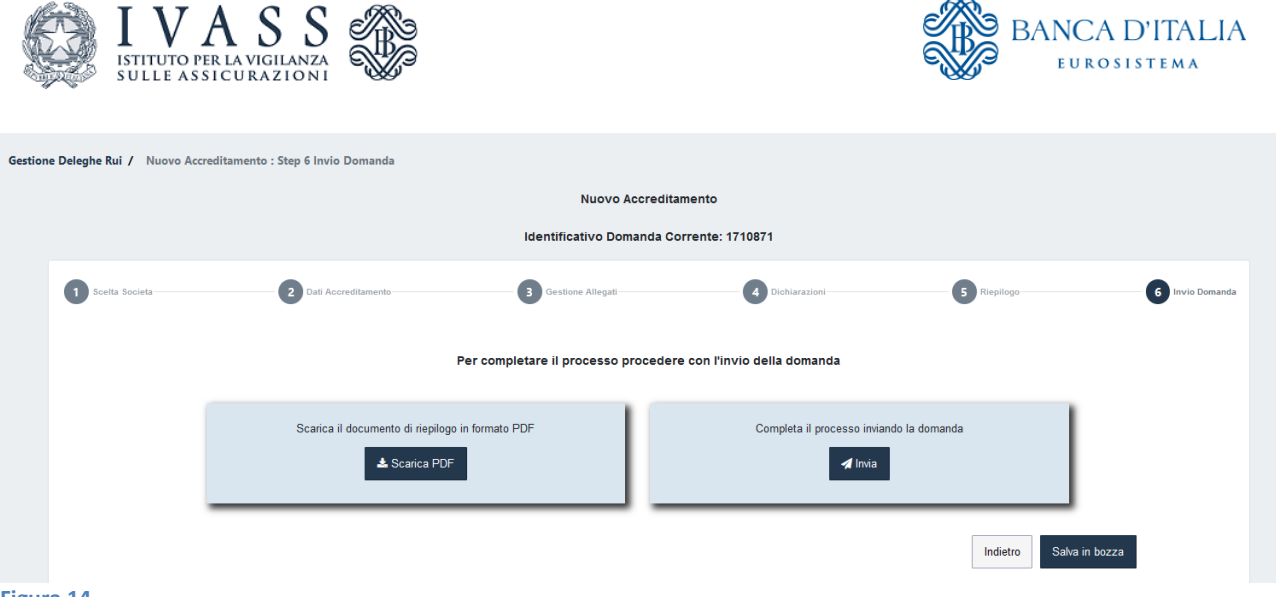

#### **Compilazione richiesta Gestione Deleghe** 2.2

Gli utenti, una volta accreditati nel sistema, per delegare o rimuovere uno o più rappresentanti legali e/o incaricati, accedono all'applicativo precedentemente descritto (Gestione deleghe, Figura 4) e selezionano il pulsante "Deleghe/incaricati" (Figura 15).

| Gestione Deleghe Rui |                                         |
|----------------------|-----------------------------------------|
|                      | Dashboard Deleghe RUI                   |
|                      | Nuovo Accreditamento Deleghe/Incaricati |
| Figura 15            |                                         |

Nel successivo step occorre selezionare dalla lista presentata dal sistema la società per la quale si intende operare (Lista società per cui risulta l'accreditamento, Figura 16).

| Gestione Delegati                        |  |  |  |  |  |  |  |  |
|------------------------------------------|--|--|--|--|--|--|--|--|
| Identificativo Domanda Corrente: 1710876 |  |  |  |  |  |  |  |  |
| Invio Domanda                            |  |  |  |  |  |  |  |  |
|                                          |  |  |  |  |  |  |  |  |
|                                          |  |  |  |  |  |  |  |  |
|                                          |  |  |  |  |  |  |  |  |
|                                          |  |  |  |  |  |  |  |  |
|                                          |  |  |  |  |  |  |  |  |
|                                          |  |  |  |  |  |  |  |  |

Una volta scelta la società, il sistema visualizza la lista dei rappresentanti attualmente accreditati e dei delegati presenti (Figura 17). Le azioni possibili sono le seguenti:

- Cessare un Rappresentante Legale<sup>1</sup> tramite il pulsante Elimina Rappresentante Accreditato:
- Cessare uno o più delegati tramite il pulsante Elimina Delegato (Figura 18);
- Aggiungere uno o più nuovi delegati (compilando l'apposito form in (Figura 19).

<sup>&</sup>lt;sup>1</sup> In caso di cessazione dell'unico Rappresentante Legale è necessario che il nuovo Rappresentante Legale proceda all'accreditamento e successivamente cessare il Rappresentante precedente. Nelle more della nomina, la società potrà chiedere all'IVASS di disabilitare l'accesso al portale dell'unico Rappresentante accreditato.

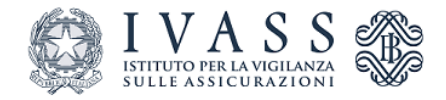

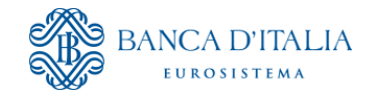

Per procedere indicare almeno un nuovo Delegato e/o procedere alll'eliminazione di Delegati e Rappresentanti già accreditati. × Lista Rappresentanti attualmente accreditati CODICE FISCALE NOME COGNOME 🔸 AZIONI TElimina Rappresentante Accreditato S RICCARDO С a Lista Delegati attualmente presenti CODICE FISCALE NOME COGNOME 🔸 AZIONI 🖻 Elimina Delegato G CLAUDIO V + Aggiungi Delegato

#### Figura 17

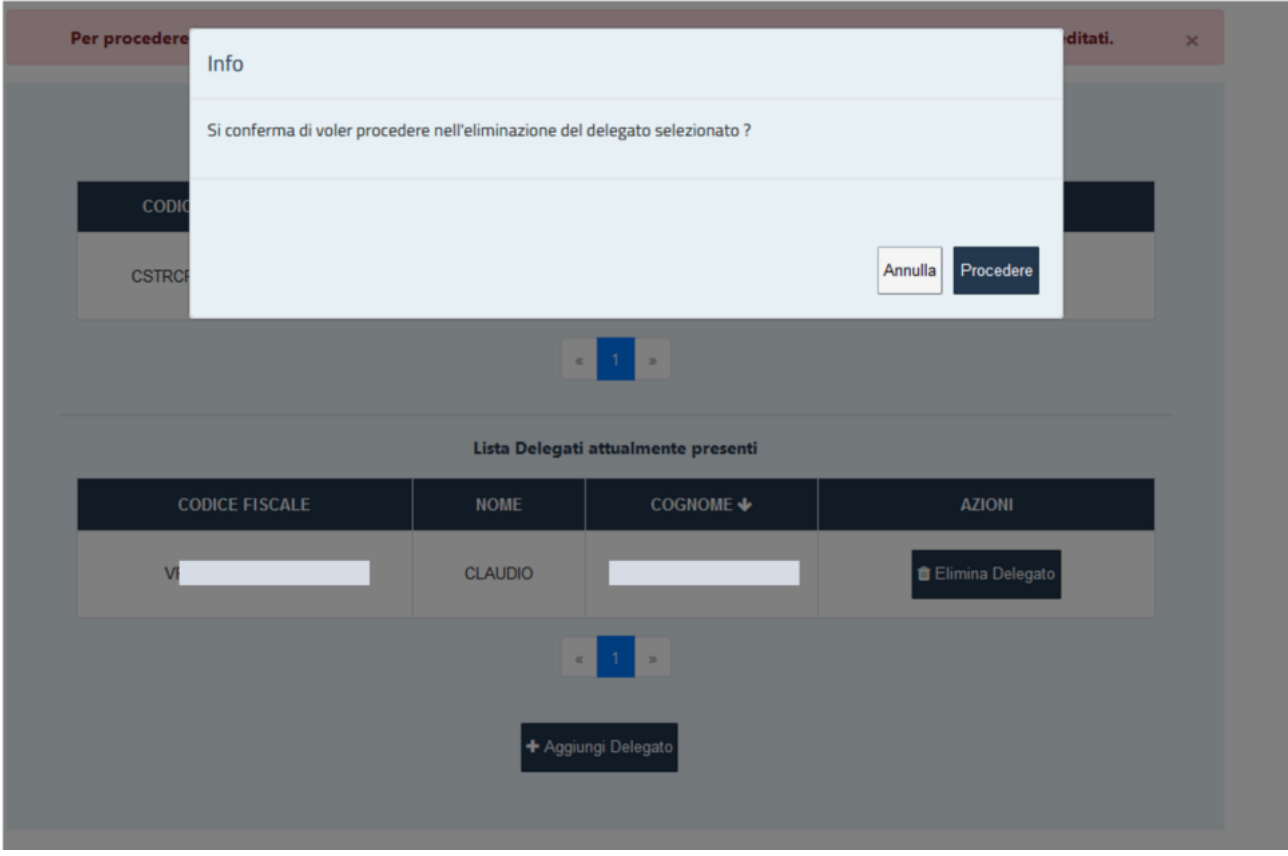

### Figura 18

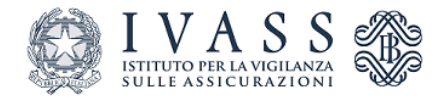

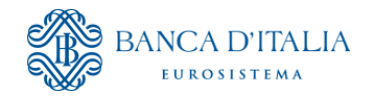

ľ

| Inserire Dati Anagrafici del Delegato                                                                                                    |                  |  |  |  |  |  |  |
|----------------------------------------------------------------------------------------------------|------------------|--|--|--|--|--|--|
| Cognome                                                                                                    | Nome             |  |  |  |  |  |  |
|                                                                                                    |                  |  |  |  |  |  |  |
| Data di Nascita                                                                                                    | Sesso            |  |  |  |  |  |  |
| GG / MM / AAAA                                                                                                    | ✓                |  |  |  |  |  |  |
| Codice Fiscale                                                                                                    | Stato di nascita |  |  |  |  |  |  |
|                                                                                                    | ITALIA × 👻       |  |  |  |  |  |  |
| Provincia                                                                                                    | Comune           |  |  |  |  |  |  |
| -                                                                                                    | · · · · ·        |  |  |  |  |  |  |
| Valorizzare i campi obbligatori mancanti o non corretti                                                                                                    |                  |  |  |  |  |  |  |
| <ul> <li>Campo Nome mancante</li> <li>Campo Cognome mancante</li> <li>Codice Fiscale mancante o non corretto</li> <li>Campo Data di Nascita mancante o non corretto</li> <li>Campo Sesso mancante</li> <li>Campo Provincia Nascita mancante</li> <li>Campo Comune Nascita mancante</li> </ul> |                  |  |  |  |  |  |  |
| Annulla                                                                                                    | Salva            |  |  |  |  |  |  |

Figura 19

A seguire l'utente prende visione e conferma le dichiarazioni presentate dal sistema relative al trattamento dei dati personali, alle dichiarazioni mendaci e alla sottoscrizione dell'istanza (Figura 20).

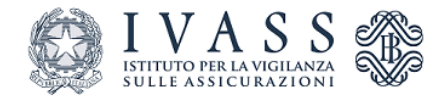

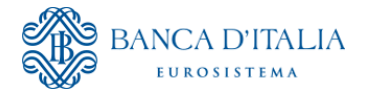

| tione Deleghe Rui /                                                                                                    | / Nuovo Accreditamento : Step 4 Dichiarazioni                    |  |  |  |  |  |  |  |
|----------------------------------------------------------------------------------------------------|------------------------------------------------------------------|--|--|--|--|--|--|--|
|                                                                                                    | Nuovo Accreditamento                                             |  |  |  |  |  |  |  |
| Identificativo Domanda Corrente: 1710871                                                                                                    |                                                                  |  |  |  |  |  |  |  |
| 1 Scelta Soc                                                                                                    | icieta 2 Dati Accreditamento 3 Gestione Allegati 6 Invio Domanda |  |  |  |  |  |  |  |
| Informativa sul trattamento dei dati personali ai sensi dell'art. 13 del Regolamento (UE) 2016/679<br>LTVASS ai sensi dell'art. 13 del Regolamento (UE) 2016/679 ha pubblicato l'Informativa sul trattamento dei dati personali sul proprio sito (indirizzo web). Con la sottostante apposizione di flag si conferma la l                                                                                                    |                                                                  |  |  |  |  |  |  |  |
| dell'Informativa sul trattamento dei dati personali di cui sopra.<br>Ho letto l'informativa                                                                                                    |                                                                  |  |  |  |  |  |  |  |
| Avviso sulle dichiarazioni mendaci<br>Le dichiarazioni mendaci, la falsità negli atti e l'uso di atti falsi, nei casi previsti dalla legge, sono punti dal codice penale e dalle leggi speciali in materia. L'IVASS effettuerà controlli a campione<br>dichiarazioni sostitutive (art. 71, 72, 75 e 76 del D.P.R. 445/2000 Testo Unico sulla documentazione amministrativa). Con la sottostante apposizione di flag si conferma la lettura del<br>Ho letto l'informativa 🗆 |                                                                  |  |  |  |  |  |  |  |
|                                                                                                    | Sottoscrizione istanza (Flag conferma)                           |  |  |  |  |  |  |  |
| ıra 20                                                                                                    |                                                                  |  |  |  |  |  |  |  |

Il sistema presenta a video, prima dell'invio, la richiesta compilata dall'utente con possibilità di scaricarla e salvarla sul proprio PC (Figura 21).

| • di voler procedere alla cancellazione dei seguenti Delegati                                                                                                    |                         |                 |  |  |  |  |  |
|----------------------------------------------------------------------------------------------------|-------------------------|-----------------|--|--|--|--|--|
| CODICE FISCALE                                                                                                    | COGNOME                 | NOME<br>CLAUDIO |  |  |  |  |  |
| PROVINCIA NASCITA ROMA                                                                                                    | COMUNE NASCITA FRASCATI | DATA<br>NASCITA |  |  |  |  |  |
|                                                                                                    |                         |                 |  |  |  |  |  |
| Informativa sul trattamento dei dati personaliai sensi dell'art. 13 del Regolamento (UE) 2016/679                                                                                                    |                         |                 |  |  |  |  |  |
| L'IVASS ai sensi dell'art. 13 del Regolamento (UE) 2016/679 ha pubblicato l'Informativa sul trattamento dei dati personali sul proprio sito (indirizzo web). Con la sottostante apposizione di flag si conferma la lettura dell'Informativa sul trattamento dei dati personali di cui sopra                                                                                                    |                         |                 |  |  |  |  |  |
| Holetto                                                                                                    | o informativa           |                 |  |  |  |  |  |
| Avviso sulle dichiarazioni mendaci                                                                                                    |                         |                 |  |  |  |  |  |
| Le dichiarazioni mendaci, la falsità negli atti e l'uso di atti falsi, nei casi previsti dalla legge, sono puniti dal codice penale e dalle leggi speciali in materia. L'IVASS effettuerà controlli a campione sulla veridicità delle dichiarazioni sostitutive (art. 71, 72, 75 e 76 del D.P.R. 445/2000 Testo Unico sulla documentazione amministrativa). Con la sottostante apposizione di flag si conferma la lettura dell'avoiro |                         |                 |  |  |  |  |  |
| Hole                                                                                                    | tto l'avviso            |                 |  |  |  |  |  |
|                                                                                                    | 0                       |                 |  |  |  |  |  |

Successivamente, si può procedere con l'invio della richiesta (Figura 22).

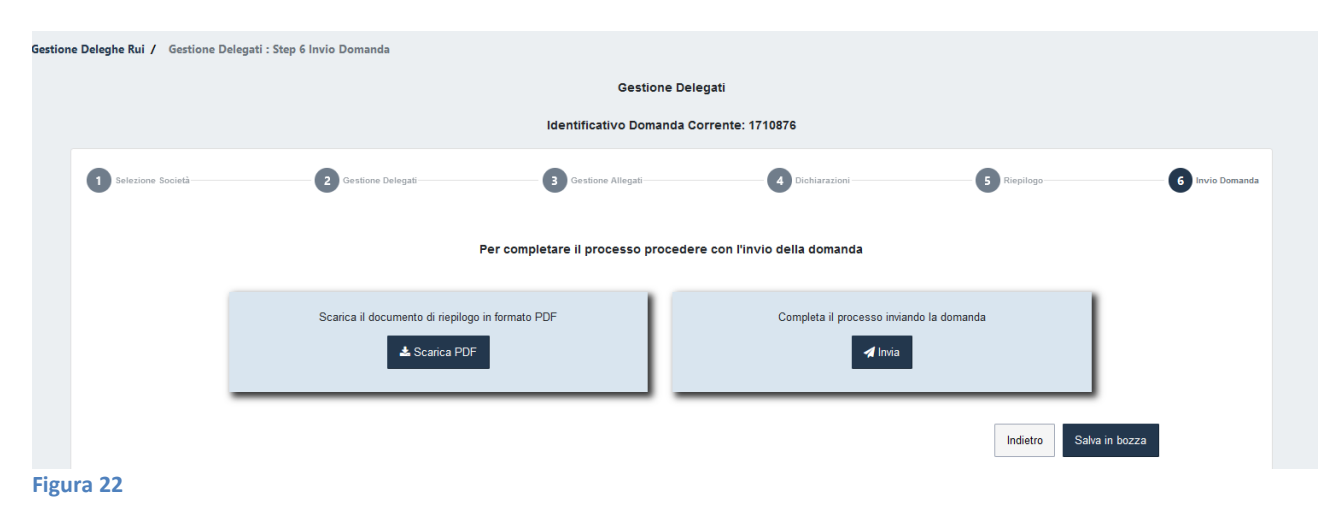

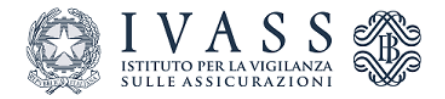

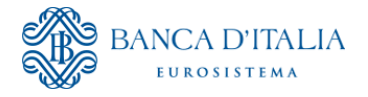

Per verificare lo stato delle richieste presentate, l'utente accede nell'area riservata del Portale web RUI come descritto nel successivo paragrafo.

## 3 Notifiche lavorazione domande

L'utente effettua l'accesso al sistema, cliccando sul pulsante Gestione Deleghe (Figura 23).

| Benvenuto/a                                                      |                                                           |                  |  |  |  |  |  |
|------------------------------------------------------------------|-----------------------------------------------------------|------------------|--|--|--|--|--|
| Si prega di selezionare la sezione in cui si intende accedere    |                                                           |                  |  |  |  |  |  |
| Portale web RUI –<br>istanze e comunicazioni –<br>persona fisica | Portale web RUI –<br>istanze e comunicazioni –<br>società | Gestione Deleghe |  |  |  |  |  |

Figura 23

Tramite la sezione notifiche (raggiungibile cliccando il simbolo della campanellina in alto a destra) l'utente visualizza le notifiche relative allo stato della richiesta presentata (inviata o approvata) che possono essere (Figura 24).:

- visualizzate cliccando su Visualizza Riepilogo;
- scaricate cliccando sull'icona  $\stackrel{\textcircled{}}{=}$ ;
- archiviate , cliccando sull'icona

|          | I VA     |                      | )<br>RUI PERSONAL |                           |                         |                                                                                                    |                      |                |                      | / * 3           |  |
|----------|----------|----------------------|-------------------|---------------------------|-------------------------|----------------------------------------------------------------------------------------------------|----------------------|----------------|----------------------|-----------------|--|
| ome / No | otifiche |                      |                   |                           |                         |                                                                                                    |                      |                |                      |                 |  |
|          |          |                      |                   |                           |                         | Notifiche Ricevute                                                                                                    |                      |                |                      |                 |  |
|          |          | Filtra per Categoria |                   |                           |                         | ×                                                                                                    |                      |                |                      |                 |  |
|          |          |                      |                   |                           |                         |                                                                                                    |                      |                |                      |                 |  |
|          |          |                      |                   |                           |                         | Notifiche da leggere                                                                                                    |                      |                |                      |                 |  |
|          |          |                      |                   |                           |                         | C Aggiorna                                                                                                    |                      |                |                      |                 |  |
|          |          |                      | DATA              | IDENTIFICATIVO<br>DOMANDA | DOMANDA                 | CONTENUTO                                                                                                    | -                    |                |                      |                 |  |
|          |          |                      | 24/10/2023        | 1717152                   | NUOVO<br>ACCREDITAMENTO | LA SUA RICHIESTA DI NUOVO<br>ACCREDITAMENTO E' STATA INVIATA IN DATA<br>24/10/2023 (IDENTIFICATIVO DOMANDA:<br>1717152 PROTOCOLLO: 1814). | Visualizza Riepilogo | ▲ ■            |                      |                 |  |
|          |          |                      | . 1               |                           |                         |                                                                                                    |                      | 5 per pagina 👻 |                      |                 |  |
|          |          |                      |                   |                           |                         |                                                                                                    |                      | N              | lotifiche Archiviate | Torna alla Home |  |
| Figura   | 24       |                      |                   |                           |                         |                                                                                                    |                      |                |                      |                 |  |

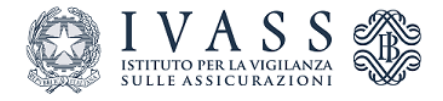

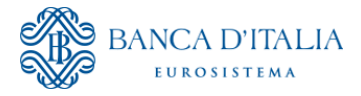

In tale area l'utente sarà inoltre informato dell'approvazione della richiesta di accreditamento.